データベースマニュアル (2021.7) **KINODEN [キノデン]**  京都橘大学 図書館

...............

#### KINODEN [キノデン] とは

【KINODEN】(Kinokuniya Digital Library)は、紀伊国屋書店が提供する電子図書館サービスで、京都橘大学図書館が購入契約したタイトルであれば、ネットワークを通じて電子化された書籍を閲覧することができます。

また、専用のアプリ【bREADER Cloud】 [ビーリーダークラウド]をインストールすれば、 スマホに本文を全文ダウンロードすることができ、いつでも読むことができます。

【e-Book (電子書籍/電子ブック】は、京都橘大学の構成員(学生および教職員)であれば、 誰でも利用可能です。

#### KINODEN [キノデン] の特徴

#### ① とりあえず、試し読みができる!

京都橘大学図書館が購入契約していなくても、まずは KINODEN に搭載されている e-Book を お試しで少しだけ(目次+1章分程度)読むことができます。

もし、ここで「あぁ、このタイトル読んでみたいな。」「やっぱり、全部読みたいな。」 と思えば、京都橘大学図書館へ≪購入依頼≫を出してください。(「MyLibrary」へ) 冊子体の図書資料と同様に、京都橘大学図書館の蔵書として KINODEN [キノデン] で 全ページを読むことができるようになります。

#### 2 操作が簡単!

目当ての e-Book タイトルを見つけることができたら、あとの操作はとても簡単です。 分かりやすいネーミングの、大きめのクリックボタンで楽々です。

# ③ 専用アプリのインストールで、自分のスマホに e-Book をダウンロードすること ができる!

ノート型 PC や、デスクトップ型 PC は持ち歩くのは面倒なものですし、出先で e-Book を 読むことは環境的に難しい場合がありますが、スマホならお手軽です。

また、出版社事情により、PC(ノート型/デスクトップ型)には全文ダウンロードできなくても、スマホには全文ダウンロードできるようになっています。

# KINODEN [キノデン] 利用の流れ

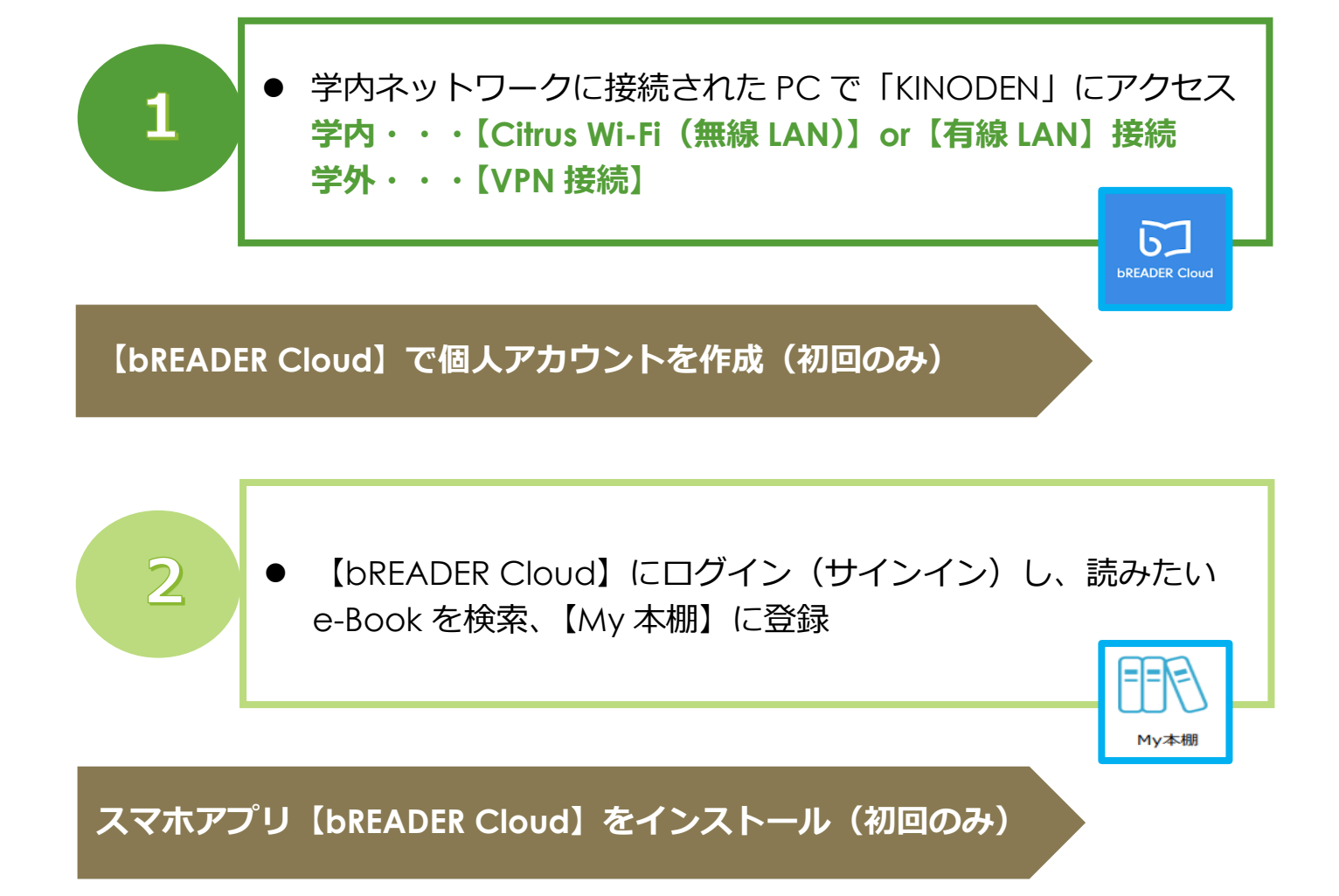

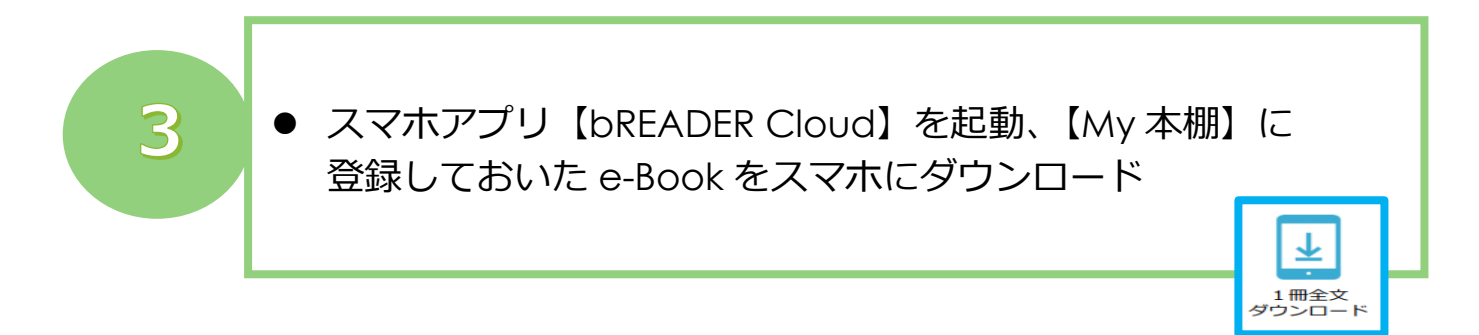

# KINODEN [キノデン] の利用方法

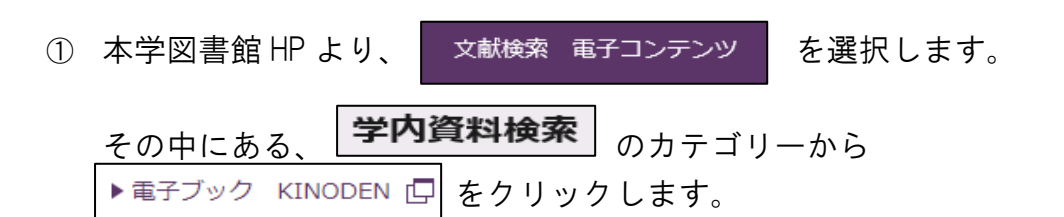

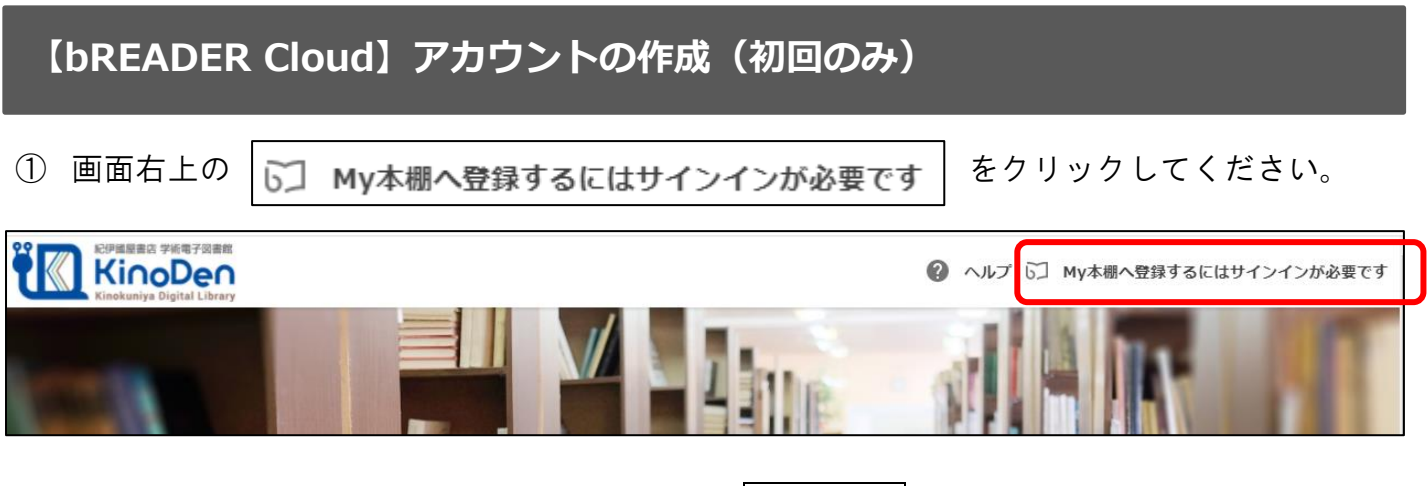

下方のようなポップアップが表示されるので、サインインをクリックし、アカウントを作成してください。

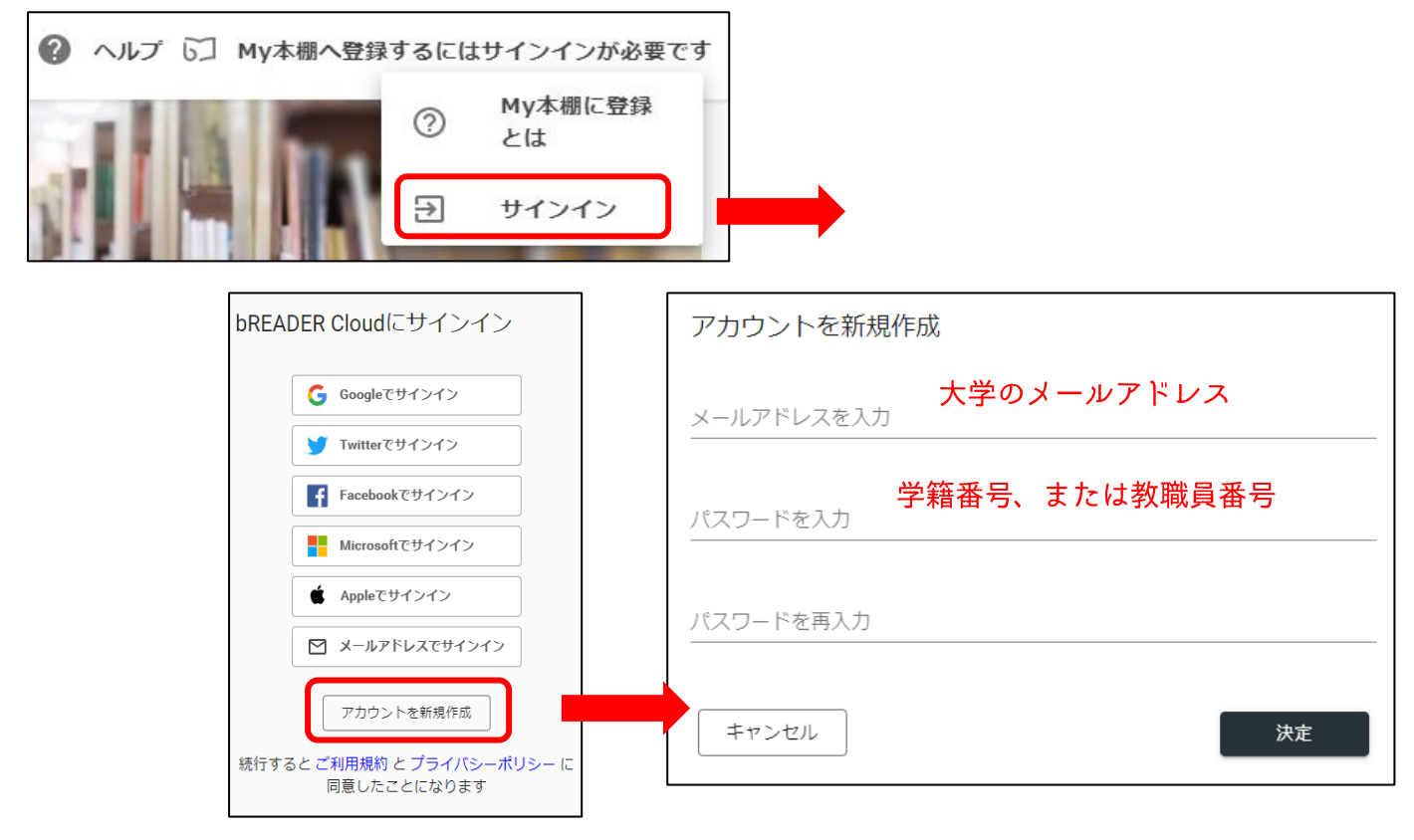

③ 個人アカウントの作成が完了すると、画面右上に、自身のメールアドレスが表示されます。

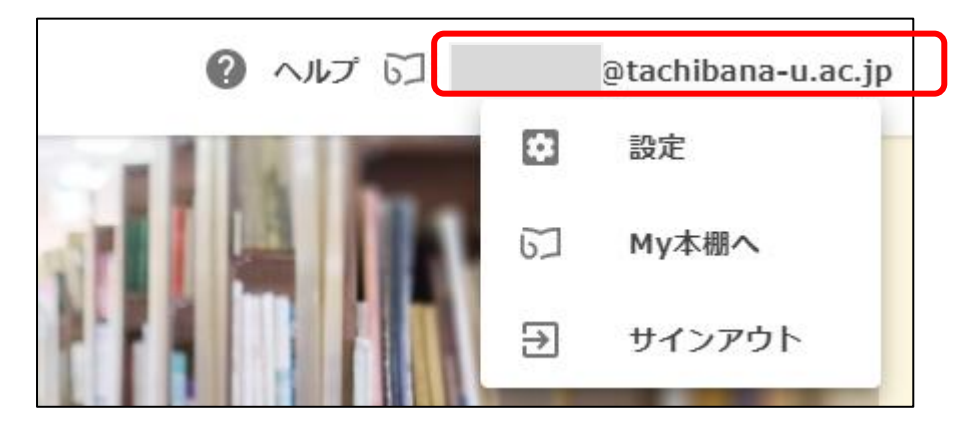

# KINODEN [キノデン] の利用方法(2回め以降)

① KINODEN を開いたら、検索を始める前にまず、最初にサインインをしてください。

|                                                         | ? ヘルプ 53 My本棚へ登録するにはサインインが必要です                   |
|---------------------------------------------------------|--------------------------------------------------|
| Reducing Digital Library<br>bREADER Cloudにサインイン         | ② My本棚に登録<br>とは<br>シーマンイン<br>BREADER Cloudにサインイン |
| G Googleでサインイン<br>✓ Twitterでサインイン<br>Facebookでサインイン     | メールアドレスを入力       2.検索                            |
| Microsoftでサインイン<br>Appleでサインイン<br>メールアドレスでサインイン         | 戻る <b>サインイン</b><br>パスワードをお忘れの場合                  |
| アカウントを新規作成<br>続行すると ご利用規約 と プライバシーポリシー に<br>同意したことになります | 続行すると ご利用規約 と プライバシーポリシー に<br>同意したことになります        |
|                                                         | ⑦ ヘルプ び」 @tachibana-u.ac.jp                      |

★サインインが完了すると、画面右上に自身の大学メールアドレスが表示されるはずです。

#### ② 通常検索・・・書籍(図書)は全てデジタル化されているので、あらゆる項目・内容を 対象に、フレーズで検索することができます。 いつもの京都橘大学蔵書検索:webOPACのキーワード検索の要領のまま、

いつもの京都橋大学蔵書検索:webOPACのキーワード検索の要領のまま もっと幅広くヒットが見込める、というイメージです。

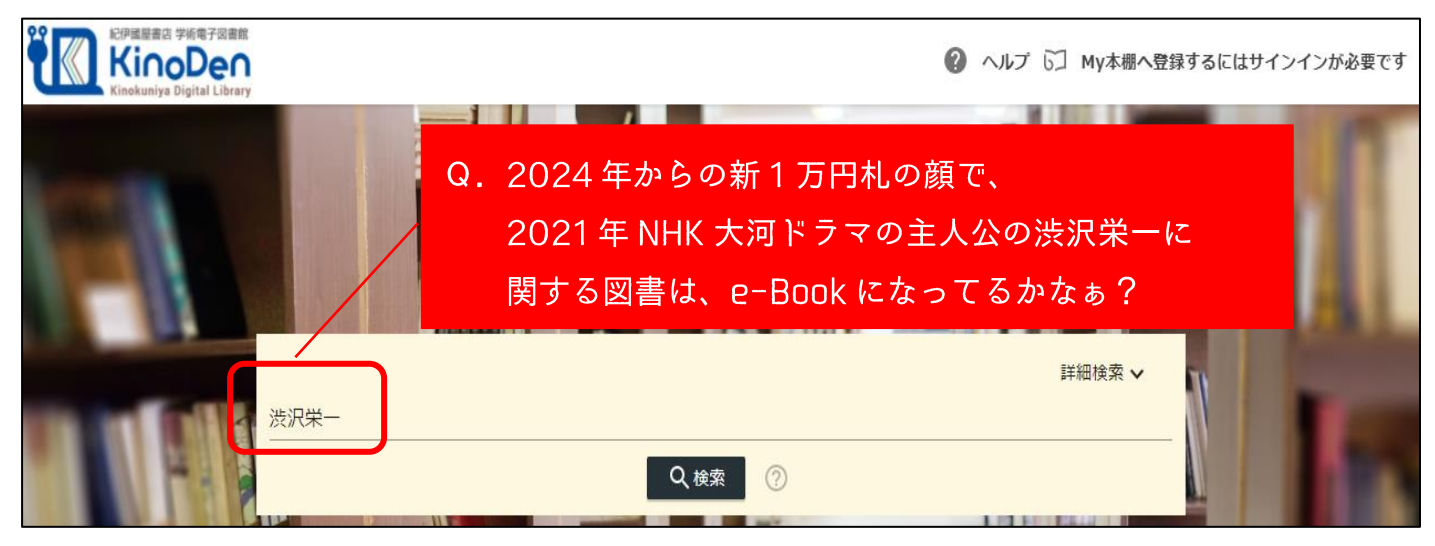

③ KINODEN に搭載されている件数が表示され、そこから京都橘大学図書館が契約購入した e-Book だけを選別表示させることができます。

|                                         |       |        |                |                    |                   | 詳細検索 🗸            |   |
|-----------------------------------------|-------|--------|----------------|--------------------|-------------------|-------------------|---|
|                                         | 渋沢栄一  |        |                |                    |                   |                   |   |
|                                         |       |        | ٩              | 検索                 |                   |                   |   |
| ✓ 未所蔵を含める                               | 著者    | *      | 出版社            |                    | シリーズ              | ▼ 出版年             |   |
| 分類                                      |       | 合計747冊 |                |                    |                   |                   |   |
|                                         |       |        | KINODE<br>すべての | N に搭載さ<br>)e-Book作 | れている"涔<br>+数 になりま | €沢栄一"に関連する<br>∶す。 | 5 |
| ☑を外せば、京都橘大学図書館が契約購入している e-Book だけになります。 |       |        |                |                    |                   |                   |   |
| (全ペー                                    | ジ読めるも | っのだけ)  |                |                    |                   |                   |   |

### ▶ 京都橘大学図書館が契約購入していない(未所蔵)の e-Book

| 王波              | 未所蔵 光沢栄一 国富論                                                                                                    |        |
|-----------------|----------------------------------------------------------------------------------------------------|--------|
|                 | <sup>表展C22位</sup><br><sup>検</sup> R業-<br><sup>111</sup><br><sup>111</sup><br><sup>11</sup> |        |
| 公<br>論<br>antia | いまこそ一番注目すべき経済道徳の真髄を、 <mark>授沢栄一</mark> の言葉から学ぶ。大著「青淵百話」より、その正義の実業哲学を中心                                                                                                    | いに再構成。 |
|                 | Θ                                                                                                    |        |
|                 | 三 目次  ○ ページの検索結果  ・ 閲覧                                                                                                    | 開始     |

# ▶ 京都橘大学図書館が契約購入している(所蔵済)の e-Book

|                                                                    | 旧幕臣の明治維新(ア)タイトルをクリック                                                                                        |  |  |  |  |
|--------------------------------------------------------------------|----------------------------------------------------------------------------------------------------|--|--|--|--|
| and<br>and<br>and<br>and<br>and<br>and<br>and<br>and<br>and<br>and | 沼津兵学校とその群像 歴史文化ライブラリー 201<br>樋口雄彦<br>吉川弘文館(2019/9)                                                          |  |  |  |  |
| 泊<br>維<br>新                                                        | 江戸幕府の幕臣は、明治維新後、近代的な学制と高い教育内容の沼津兵学校を創設し、人材育成に努めた。やがて、各界で活躍の場を<br>見出していった旧幕臣を通して、明治維新の敗者が近代社会でどう生きたのかを明らかにする。 |  |  |  |  |
|                                                                    | <b>Q</b>                                                                                                    |  |  |  |  |
|                                                                    | :三 目次                                                                                                    |  |  |  |  |

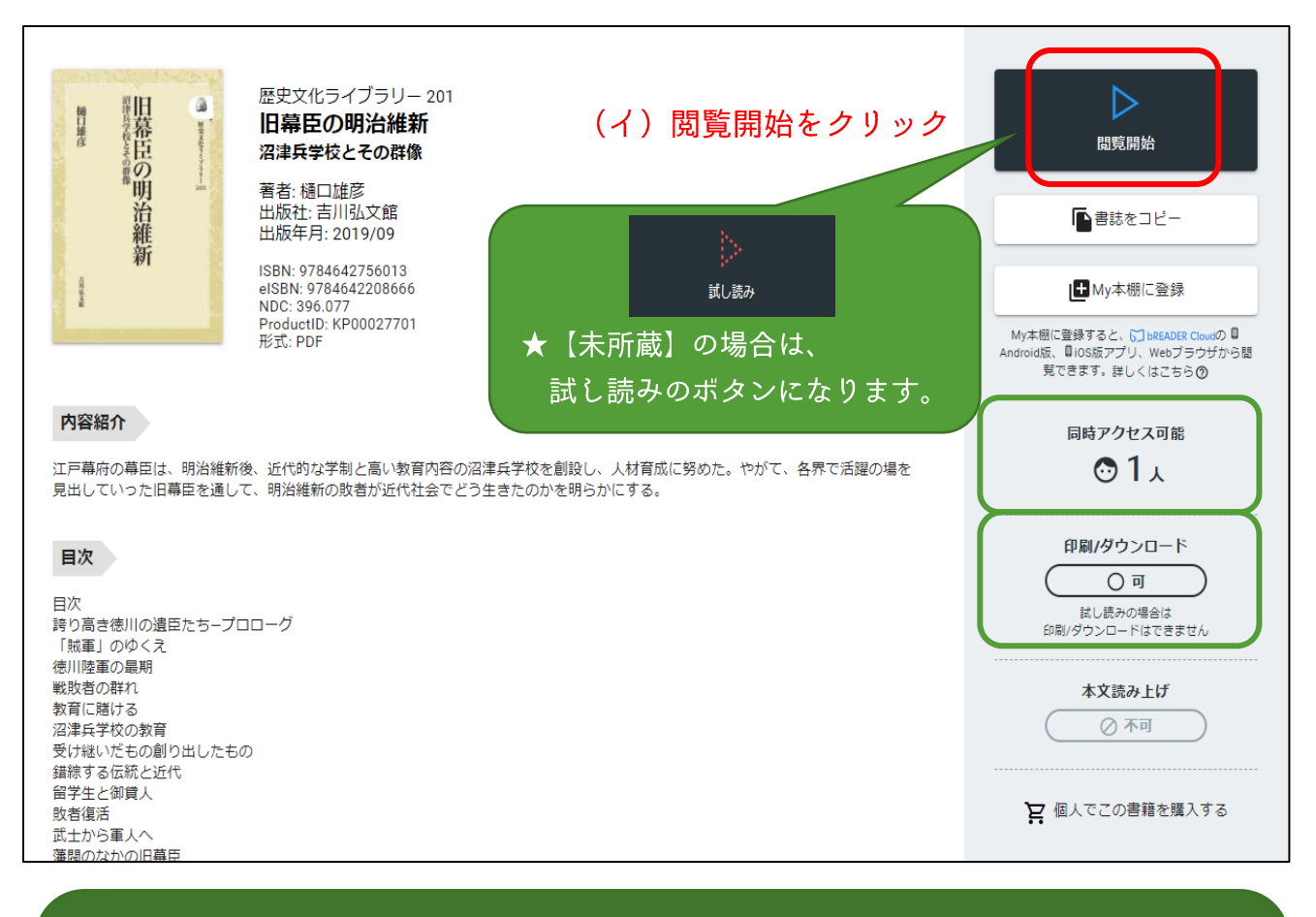

# ★重要★

- 1タイトルにつき、同時にアクセスできる人数が決まっています。(1名)
- 出版社の許諾問題によって、印刷不可、或いはダウンロード不可の場合が あります。

| ■ 旧幕臣の明治維護                  | Я                                                                                                    |          |                 | 文字サイズ    |
|-----------------------------|----------------------------------------------------------------------------------------------------|----------|-----------------|----------|
|                             | コ次から、ページ指定                                                                                                    | 溫口       |                 | 印刷・PDF出力 |
|                             |                                                                                                    | 産日日      | <b>藤</b>        | ヘルプ      |
| ビジーラーで使用の速圧だらージョコ           | 雄彦                                                                                                    | 支行       | (エ) ブルーの        | ラインバー    |
| 徳川陸軍の最期<br>戦敗者の群れ           |                                                                                                    | そ日の      | 右上をク            | リック      |
| 教育に賭ける<br>沼津兵学校の教育          | Č.                                                                                                    | 帯り       | ⇒ <u>印刷・PDF</u> | 保存画面へ    |
| 受け継いだもの創り出したもの<br>錯綜する伝統と近代 |                                                                                                    | 明        |                 |          |
| 留学生と御貸人<br>敗者復活             | i de de la composition de la composition de la composition de la composition de la composition de la compositio | <b>追</b> |                 |          |
| 武士から軍人へ<br>藩髄のなかの旧幕臣        |                                                                                                    | 維        |                 |          |
| 在野に生きる<br>神に仕えたサムライたち       |                                                                                                    | 新        |                 |          |
| 地域・民衆とともに                   |                                                                                                    |          |                 |          |

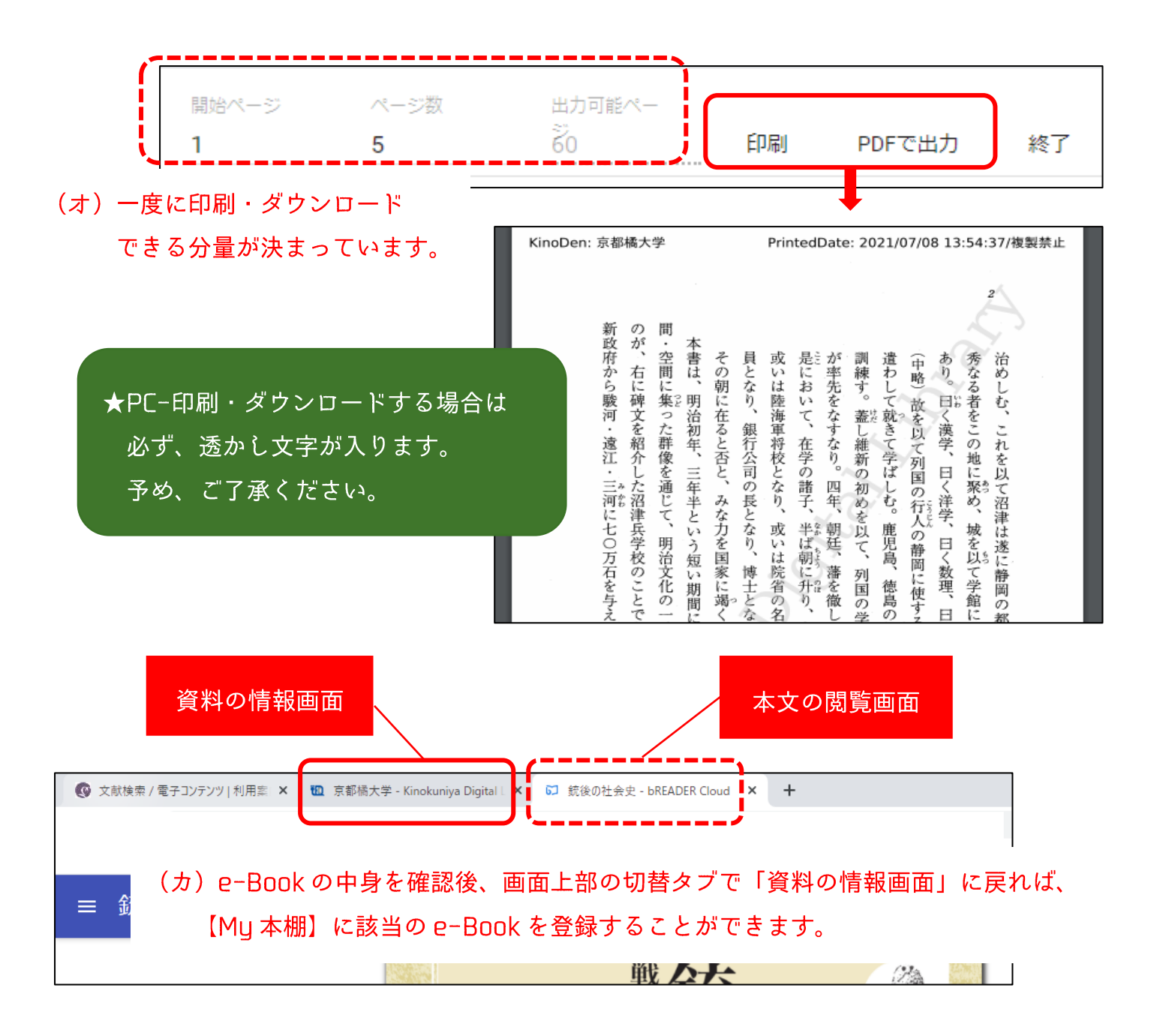

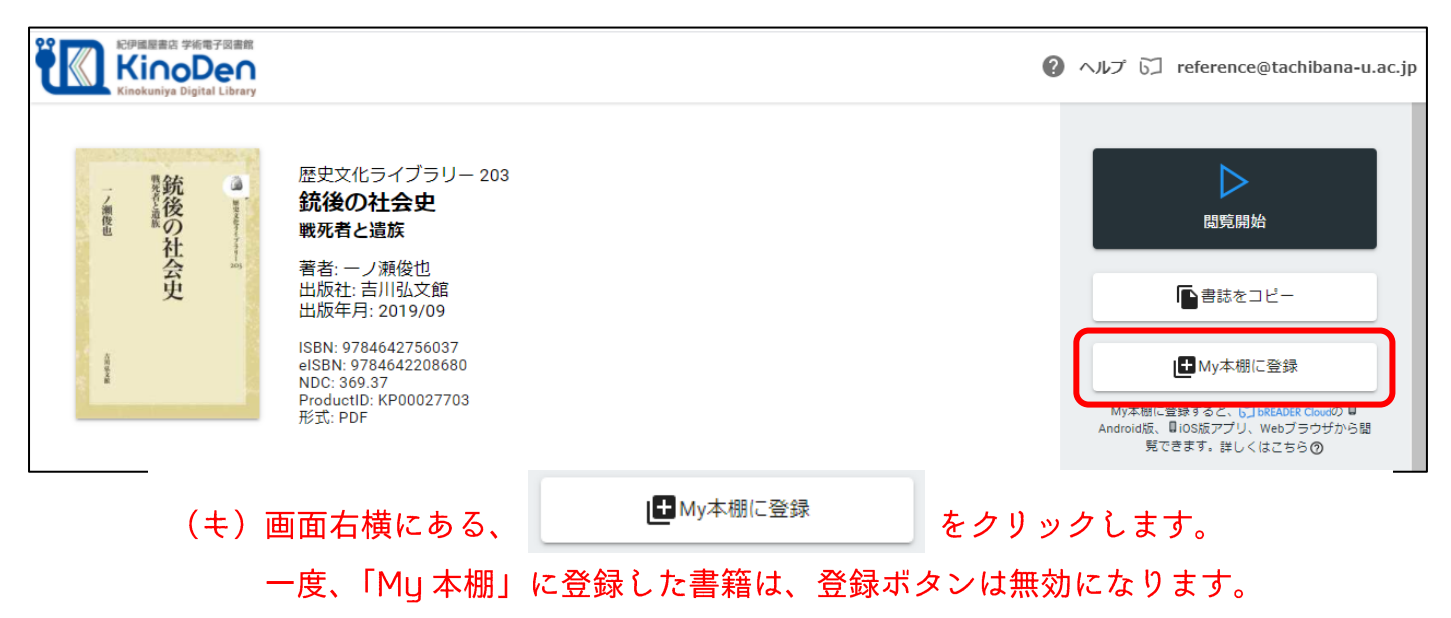

# 【My 本棚】から e-Book を閲覧する方法

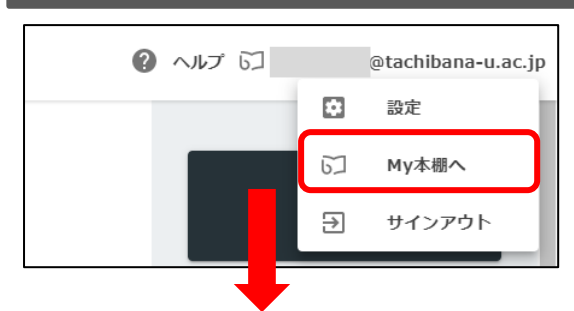

Web

#### My本棚を開きます アプリ版bREADER Cloudを使うと書籍を全文ダウンロードして読むことができます。 ご自分のデバイスに合ったアプリをダウンロードし、My本棚に登録した際のアカウントでサイ ご日ガのデハイへにロシルシンシューシューー ンインしてください。 ブラウザで引き続き読む場合は、Web版bREADER Cloudをご利用ください。 +< 川 Inbox ②詳しくはこちら Inbox(2) App Store QRコード表示 公園の -0 東京都の誕生 小野日平 精野 改 iOS 誕生 QRコード表示 Android 東京都の誕生 公園の誕生 **bREADER** Cloud Web

(ク)PC から、【My 本棚】に登録した e-Book を閲覧する場合は をクリックしてください。

# スマホへのアプリ【bREADER Cloud】のインストール(初回のみ)

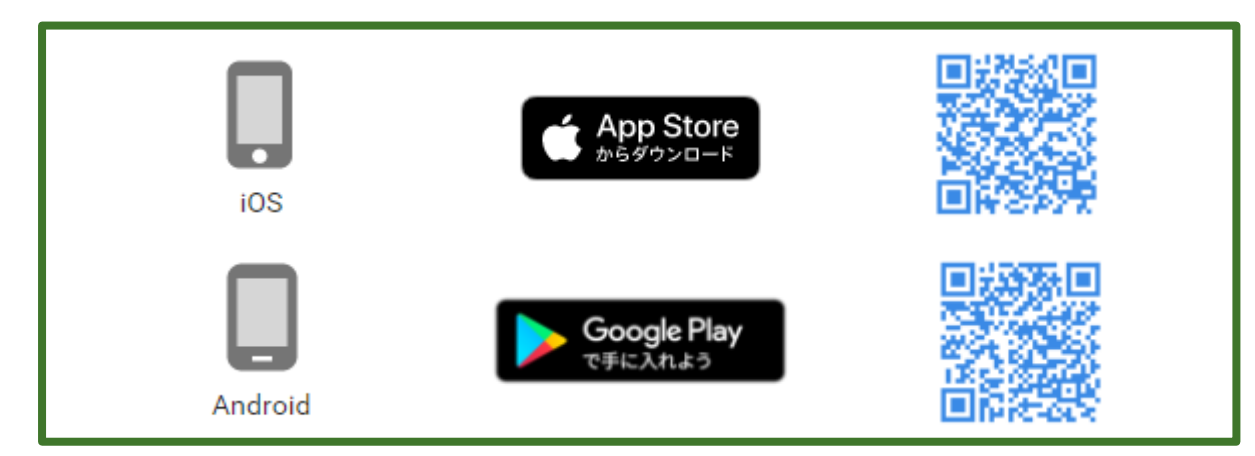

2回目以降は、ご自分のスマホから【bREADER Cloud】アプリを開くと、【My 本棚】に 登録した e-Book が【Inbox】に表示されます。 表紙をタップすると、全文ダウンロードが始まります。 終了後は、いつでもゆっくり読むことができます。